# RDI Tools User's Guide

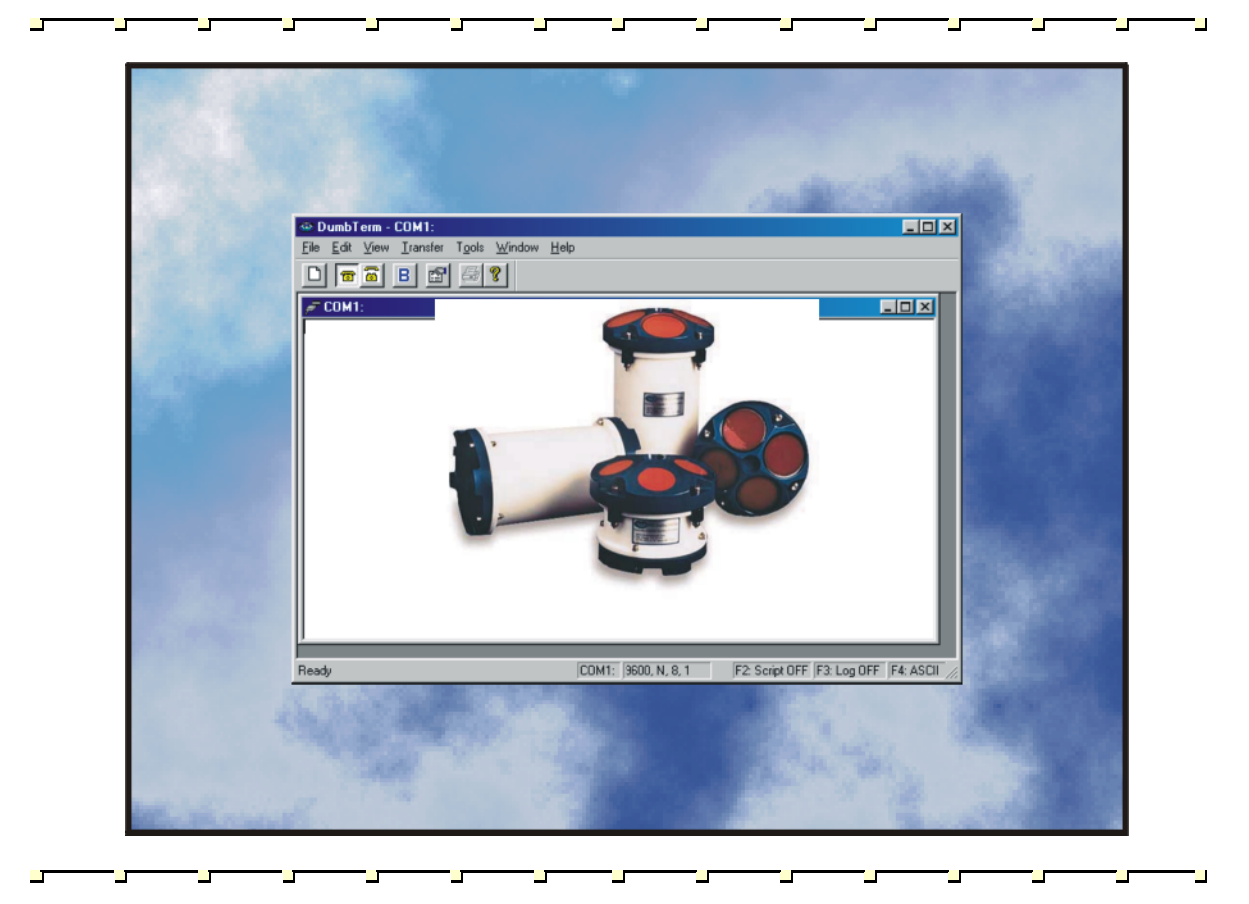

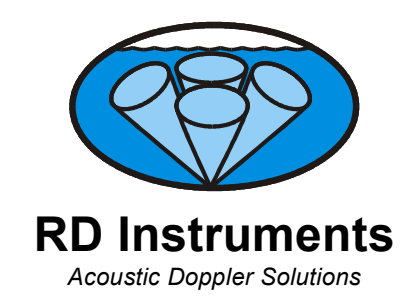

P/N 957-6157-00 (January 2001)

# **Table of Contents**

| 1 | Introdu   | ction                                        | 1  |
|---|-----------|----------------------------------------------|----|
|   | 1.1       | System Requirements                          | 1  |
|   | 1.2       | Software Installation                        | 2  |
| ~ |           |                                              | ~  |
| 2 | Using D   | Jumb lerm                                    | 3  |
|   | 2.1       | DumbTerm Short-Cut Keys                      | 3  |
|   | 2.2       | Communication Parameters.                    | 3  |
|   | 2.3       | Sending Commands to the ADCP                 | 5  |
|   | 2.4       | DumbTerm Script Files                        | 7  |
|   | 2.4.1     | Running Script Files                         | 7  |
|   | 2.4.2     | Writing Script Files                         | 8  |
|   | 2.4.3     | Script Commands                              | 8  |
|   | 2.4.4     | Example Script File                          | 9  |
|   | 2.4.5     | Using a Script File to Test the ADCP         | 11 |
|   | 2.5       | DumbTerm LOG Files                           | 12 |
| 3 | Utility S | Software                                     | 13 |
| Ŭ | 31        | Using BBI IST                                | 13 |
|   | 311       | Starting BBI IST                             | 13 |
|   | 312       | BBI IST Menus                                | 14 |
|   | 3.1.3     | Using BBLIST to Convert Files                |    |
|   | 3.1.4     | Using a BBI IST Format File to Convert Files |    |
|   | 3.1.5     | Report File                                  |    |
|   | 3.2       | BBBATCH Program                              |    |
|   | 3.3       | Using BBSUB                                  | 20 |
|   | 3.4       | Using BBCONV                                 | 20 |
|   | 3.5       |                                              | 21 |
|   | 3.6       | Example Using BBCONV and BBMERGE             | 22 |
|   | 3.7       |                                              | 24 |
|   | 3.8       | Speed of Sound Calculator                    | 25 |
|   | 3.9       | Surface                                      | 25 |
|   | 3.10      | C++ Library Code                             | 25 |
|   |           | •                                            |    |

# List of Figures

| Figure 1.  | DumbTerm Connect To Screen                    | .4  |
|------------|-----------------------------------------------|-----|
| Figure 2.  | DumbTerm Port Settings Screen                 | .4  |
| Figure 3.  | DumbTerm Options Screen                       | . 5 |
| Figure 4.  | Sending a Command to the ADCP Using DumbTerm  | . 6 |
| Figure 5.  | DumbTerm Command History Screen               | . 6 |
| Figure 6.  | Selecting a Script File to Run                | . 7 |
| Figure 7.  | Running a Script File to Test the ADCP        | 12  |
| Figure 8.  | BBLIST Display                                | 14  |
| Figure 9.  | Set the Processing Parameters                 | 17  |
| Figure 10. | Set the Conversion Limitations and Parameters | 17  |
| Figure 11. | Define Format Selection Menu                  | 17  |
| Figure 12. | Defining the Format                           | 18  |
| Figure 13. | View the Format before Converting             | 18  |

# List of Tables

| Table | 1: | DumbTerm Short-Cut Kevs              | . 3 |
|-------|----|--------------------------------------|-----|
| Table | 2: | DumbTerm Script Commands             | . 8 |
| Table | 3: | DumbTerm Test Script Files           | 11  |
| Table | 4: | DEC Files Included with RDI Tools CD | 22  |

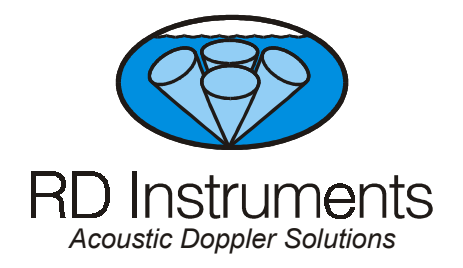

# **RDI Tools User's Guide**

# 1 Introduction

This guide is an overview on using the *RDI Tools* utility software provided with your system. Use *DumbTerm* to communicate with the ADCP. The utility software DOS programs have been provided to supplement features not yet implemented into the Windows environment.

## 1.1 System Requirements

RDI Tools requires the following:

- Windows 95<sup>®</sup>, Windows 98<sup>®</sup>, or Windows NT 4.0<sup>®</sup> with Service Pack 4 installed
- Pentium class PC 233 MHz (350 MHz or higher recommended)
- 32 megabytes of RAM (64 MB RAM recommended)
- 6 MB Free Disk Space plus space for data files (A large, fast hard disk is recommended)
- One Serial Port (two or more High Speed UART Serial Port recommended)
- Minimum display resolution of 800 x 600, 256 color (1024 x 768 recommended)
- CD-ROM Drive
- Mouse or other pointing device

#### **1.2** Software Installation

To install the **ADCP** software, do the following.

- a. Insert the compact disc into your CD-ROM drive and then follow the browser instructions on your screen. If the browser does not appear, complete Steps "b" through "d."
- b. Click the Start button, and then click Run.
- c. Type **<drive>:launch**. For example, if your CD-ROM drive is drive D, type **d:launch**.
- d. Follow the browser instructions on your screen.

Once, installed, you will have several shortcuts added to your Windows® **Start** menu. The **DumbTerm** shortcut will start *DumbTerm*. **BBLIST** will start the DOS *BBLIST* program.

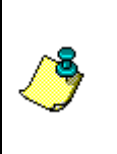

**NOTE.** The default directory for DumbTerm installation is C:\program files\RD Instruments\RDI Tools. The utility software will be installed in C:\Program Files\RD Instruments\Utilities. The C\_code and Utility shortcuts will display a text file explaining what is included with the utility software.

# 2 Using DumbTerm

*DumbTerm* is a dumb terminal emulator program. This Windows compatible program can capture raw data files and help troubleshoot configuration problems. You can use *DumbTerm* for serial or parallel communications in either an ASCII or BINARY mode. A binary-to-hexadecimal conversion feature lets you view and record the binary output data in a hexadecimal format. A LOG feature lets you record data to a disk file.

## 2.1 DumbTerm Short-Cut Keys

| Table 1: D     | mbTerm Short-Cut Keys     |  |  |
|----------------|---------------------------|--|--|
| Shortcut       | Description               |  |  |
| End            | Send wakeup to ADCP       |  |  |
| F1             | Help menu                 |  |  |
| F2             | Run script file           |  |  |
| F3             | LOG data                  |  |  |
| F4             | ASCII or Hex display      |  |  |
| F5             | Communications Properties |  |  |
| F8             | Connect                   |  |  |
| F9             | Disconnect                |  |  |
| Ctrl+Page Down | Recover recorder data     |  |  |
| Ctrl+N         | New connection            |  |  |

Use the following keys to quickly start tasks.

## 2.2 Communication Parameters

Before you can establish communications with the ADCP, you must configure *DumbTerm*.

a. At the **Connect To** screen, select the ADCP type (**WorkHorse**, **Broad-Band**, or **NarrowBand**) from the list. Select the COM port the ADCP is connected to. Click Next.

| Connect To         | x                                      |
|--------------------|----------------------------------------|
| ADCP Type          |                                        |
| <u>D</u> evice:    | WorkHorse                              |
| Connect Using      | WorkHorse<br>Broad Band<br>Narrow Band |
| COM <u>P</u> ort : | COM1                                   |
|                    |                                        |
|                    |                                        |
|                    |                                        |
|                    |                                        |
|                    | < <u>B</u> ack <u>N</u> ext > Cancel   |

Figure 1. DumbTerm Connect To Screen

b. On the **Port Settings** screen, select the baud rate, parity, stop bits, and flow control. Click **Next**.

| Por | t Settings                   |      |                |          |                |        | × |
|-----|------------------------------|------|----------------|----------|----------------|--------|---|
|     | <u>Connection</u> Preference | s    |                |          |                |        |   |
|     | <u>B</u> its Per Second :    | 9600 |                | •        |                |        |   |
|     | Parity :                     | None |                | •        |                |        |   |
|     | <u>S</u> top Bits :          | 1    |                | •        |                |        |   |
|     | Elow Control :               | None |                | •        |                |        |   |
|     |                              |      |                |          | J              |        |   |
|     |                              |      |                |          |                |        |   |
|     |                              |      | < <u>B</u> ack | <u>1</u> | <u>l</u> ext > | Cancel |   |

#### Figure 2. DumbTerm Port Settings Screen

- c. On the **Options** screen, select the desired settings.
  - Send Break On New Connection As soon as *DumbTerm* starts, it will send the ADCP a Break.
  - Connect to Last Open Port On startup *DumbTerm* will immediately start without going through the configuration screens.

- Overwrite Log Files When Opening Log files with the same name will be overwritten.
- Error Checking for Script Files Check the Script file for errors before running.

| Options                                                                                                    |                       | × |
|----------------------------------------------------------------------------------------------------|-----------------------|---|
| <ul> <li>Send Break On New Connection</li> <li>Connect To Last Open Port On Startup</li> <li>Overwrite Log Files When Opening</li> <li>Error Checking For Script Files</li> </ul> |                       |   |
|                                                                                                    | <u>F</u> inish Cancel | _ |

Figure 3. DumbTerm Options Screen

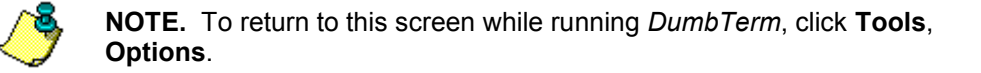

- d. Click Finish.
- e. On the **File** menu, click **Break** (you can also press the **End** key to send a break or use the Toolbar and press the **B** button). You should see the wakeup message appear on the log file window.

```
xxxxxx ADCP
RD INSTRUMENTS (c) 1997-2000
ALL RIGHTS RESERVED
Firmware Version xx.xx
```

#### 2.3 Sending Commands to the ADCP

- a. Setup the communication parameters between *DumbTerm* and the ADCP.
- b. Wake-up the ADCP by pressing End.
- c. At the ">" prompt in the communication window, enter the direct command you wish to send to the ADCP and then press the **Enter** key. Refer to the Command and Output Data Format Guide for a listing of all direct commands and their format.

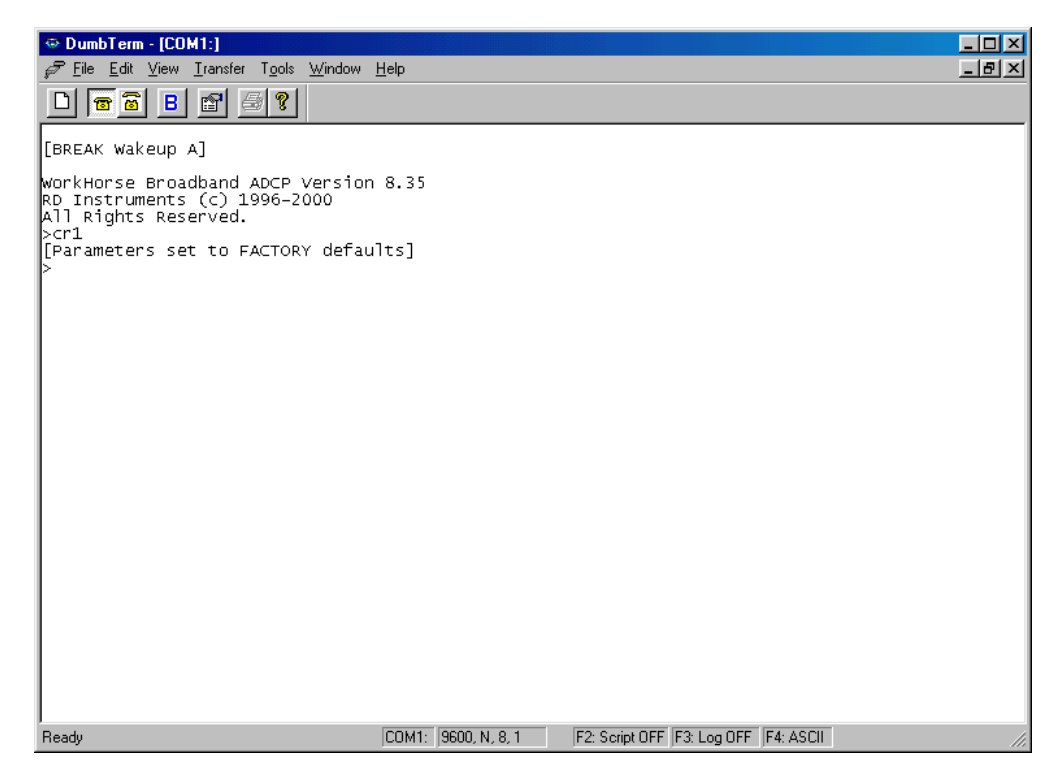

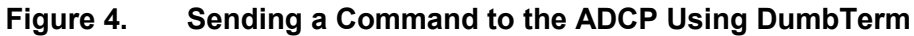

You may also send commands or verify if a command was sent using the **Command History** function.

- a. On the Transfer menu, click Command History.
- b. Use the scroll bar to view all of the commands sent to the ADCP.
- c. To resend a command, select a command in the list and click OK.
- d. To *send a new command*, type the command in the window and click **OK**.

| Command History | ×      |
|-----------------|--------|
| Enter A Command | ОК     |
| CB411           | Cancel |
|                 |        |

Figure 5. DumbTerm Command History Screen

#### 2.4 DumbTerm Script Files

You can control what *DumbTerm* sends and captures by writing *DumbTerm* script files. Script files are simply ASCII files produced by ASCII editors such as MS-DOS EDIT or NotePad (see "Example Script File," page 9). In general, they contain ASCII characters that are sent out through the serial port. In addition, *DumbTerm* script files can contain embedded commands that control the behavior of *DumbTerm* as it interprets the script file.

- All lines in the script file except those beginning with a '\$' or a ';' character are sent out through the serial port delimited with a Carriage Return <CR> (A line feed character <LF> = ASCII 10 decimal is NOT sent).
- Lines containing a semi-colon ';' = ASCII 59. If the first character of a line containing a semi-colon is not a '\$' character, then all characters preceding the semi-colon are sent followed by a <CR>. All characters following the semi-colon (including the semi-colon) are ignored. This feature is to provide file comments that the user may insert for script file clarity.
- Lines beginning with a dollar sign '\$' = ASCII 36 decimal are script file control commands (see Table 2, page 8).

#### 2.4.1 Running Script Files

To run a script file, press **<F2>**. Select the script file to run from the scrolldown list. If no extension is given for the script file, an extension of \*.txt is assumed.

| Recent Files                   |
|--------------------------------|
| <u>S</u> elect A Script File   |
|                                |
| Error Checking On Script Files |
| OK Cancel                      |

Figure 6. Selecting a Script File to Run

**NOTE.** When a script file is running, the status bar will change to **F2: Script On**.

#### 2.4.2 Writing Script Files

To write your own script file, do the following.

- a. Create an ASCII text file. Use a text editor such as MS-DOS EDIT or NotePad. Use the \*.txt extension when saving the file.
- b. To send a command to the ADCP, use one command per line. *Dumb-Term* will automatically add a carriage return after the command is sent.
- c. To add comments to your script file, add a semicolon to the beginning of the line. *DumbTerm* will ignore all comments.
- d. To use a *DumbTerm* script file command (see Table 2), add one command per line.

#### 2.4.3 Script Commands

The following are legal script commands:

| Command            | Description                                                                                                    |
|--------------------|----------------------------------------------------------------------------------------------------|
| \$B                | Sends a <break></break>                                                                                                    |
| \$COMx:bbbbb,p,d,s | Sets up DumbTerm communication parameters:                                                                                                    |
|                    | x = com port number (1 through 4)                                                                                                    |
|                    | bbbbb = baud rate (1200, 2400, 4800, 9600, 19200, 38400, 57600, 115200)                                                                                       |
|                    | p = parity (N = none, E = even, O = odd)                                                                                                    |
|                    | d = number of data bits (7 or 8)                                                                                                    |
|                    | s = number of stop bits (1 or 2)                                                                                                    |
| \$Dnnnn            | Delays nnnn seconds                                                                                                    |
| \$H                | Toggle HEX/ASCII                                                                                                    |
| \$L                | Toggle logging. If logging is to be turned on, then a window pops up asking for the log file name. Type in the file name and press the enter key to continue. |
| \$Gscript.ext      | Chains scripting to "script.ext" (remainder of current script file is ignored.) Settings of current script file are retained.                                 |
| \$Ptext to screen  | Prints "{text to screen}" on the screen and also in log file if logging (useful for comments)                                                                 |
| \$N                | Allows you to send Narrowband binary command syntax.                                                                                                    |
| \$R                | Repeats script file (remainder of script file is ignored                                                                                                    |
| \$Т                | Display PC time on screen (save to file if logging (e.g. {13:34:23})                                                                                          |

#### Table 2: DumbTerm Script Commands

#### 2.4.4 Example Script File

The following example is a printout of the script file WHtest.txt (see "Using a Script File to Test the ADCP," page 11).

```
-----
; TESTWH.TXT
             Script file for testing RD Instruments WorkHorse
;
                   ADCP with the DUMBTERM program
;
       Copyright (C) 2000 by RD Instruments - All rights reserved
     Licensed for exclusive use with RD Instruments products or data
;
;-----
; RDI - WH ADCP testing script file:
; FILE name = "TESTWH.TXT"
; 17 April 2000
; Modified by RDI on:
; none
$LWH RSLTS.TXT
; print the following lines.
$P WH ADCP Test
$P ********
$P
$P The following tests are basic tests which will confirm that your system
$P is ready for use. Some tests will need to be run with the system in
$P water. You will be prompted when this is necessary.
ŚΡ
$P Connect the WH ADCP to power and the PC as described in the manual.
$P Turn on power to the WH ADCP.
ŚΡ
$P The results of all tests will be printed to the screen and saved to the
$P log file WH RSLTS.TXT. A file called WH RSLTS.TXT with the results of
$P this test will be created in the same directory as the DUMBTERM program
$P is running from.
ŚΡ
ŚΡ
            The following tests will be performed:
$P
ŚΡ
            PA
                 Basic Internal System Tests
$P
            PC2
                 Sensor Verification Test
ŚΡ
            PC1
                Beam Continuity Test
ŚΡ
$P Program is delaying 20 seconds before continuing.
$D20
$P
ŚΡ
ŚΡ
$P-----
$P
$P PA -- Basic Internal System Tests
$P The following tests will verify that the internal electronics are
$P performing correctly. These tests are best run when the transducer
\ensuremath{\texttt{P}} face is submerged in water. A bucket of water deep enough to cover
$P the transducer beams is all that is needed. If done in air some tests
$P may fail.
ŚΡ
$P Program is delaying 10 seconds before continuing.
$D10
ŚΡ
$P------
$P
$P Sending a break to Wake Up the System
$В
$P-----
ŚΡ
$P Restoring factory defaults into temporary memory for TEST.
ŚΡ
```

```
CR1
$P-----
ŚΡ
$P Collecting system specific data.
TS?
PS0
PS3
ŚΡ
$P Starting the Automated Tests.
ΡA
$P
$P All of the above tests should have passed. Review the file WH RSLTS.TXT
$P to verify your tests results. Remember that some tests will fail
$P unless the transducer is immersed in water. Consult your Technical
$P Manual for trouble shooting tips if this test did not pass.
ŚΡ
ŚΡ
$P Program is delaying 15 seconds before continuing.
$D15
ŚΡ
$P PC2 -- Sensor Verification Test
$P The following test will confirm that your heading, pitch, roll,
$P temperature, orientation sensor, and pressure sensor (if installed) are
$P operating. You should turn and tilt the ADCP and confirm that changes
$P occur in the heading, pitch, and roll. Verify that the Up/Down setting
$P agrees with the direction of your ADCP transducer. Verify that the
$P ambient temperature and pressure are reasonable values.
ŚΡ
$P This test in itself does not calibrate or confirm the accuracy of the
$P sensors. However, if you turn and till the ADCP while comparing the
$P output to a known reference then you can confirm the accuracy.
ŚΡ
$P The following test is best run when the transducer face is in air and
$P the transducer is pointing the direction you intend to deploy the
SP instrument.
$P
$P This test will continue to run until you stop the test.
ŚΡ
$P Program is delaying 25 seconds before continuing.
$D25
ŚΡ
ŚP_____
ŚΡ
$P Sending a break to Wake Up the System
$В
$P-----
$P
PC2
ŚΡ
$P The Sensor test is complete. The heading, pitch, roll sensors should
$P have changed as you turned and tilted the system. The Up/Down setting
$P should have agreed with the direction of your ADCP transducer. The
$P ambient temperature and pressure (if installed) should have been
$P reasonable values.
ŚΡ
$P All of the above tests should have passed. Review the file WH_RSLTS.TXT
$P to verify your tests results. Consult your Technical Manual for trouble
$P shooting tips if this test did not pass.
$P
$P Program is delaying 10 seconds before continuing.
$D10
$P
ŚΡ
$P PC1 -- Beam Continuity Test
$P The following test will confirm that each of the beams on your
```

```
$P transducer are capable of receiving signals. This test must be run in
$P air and free of external interference to pass.
$P
$P This test will require you to rub each of the beams on the transducer.
$P This is done with quick rubbing movements across each of the urethane
$P faces.
ŚΡ
$P Program is delaying 25 seconds before continuing.
$D25
ŚΡ
$P Sending a break to Wake Up the System
ŚΒ
$P
PC1
ŚΡ
$P The Beam Continuity test is complete. Each of the beams should have $P passed. Review the file WH_RSLTS.TXT to verify your tests results.
$P Consult your Technical Manual for trouble shooting tips if this test
$P did not pass.
ŚΡ
$P All tests have been run and if passed your system is ready for
SP deployment.
$LWH RSLTS.TXT
```

#### 2.4.5 Using a Script File to Test the ADCP

- a. Connect the ADCP to the computer as described in the appropriate ADCP User's Guide.
- b. Setup communication parameters between *DumbTerm* and the ADCP.
- c. Click **File**, **Send a Break** to send the wakeup command (BREAK) to the ADCP
- d. On the File menu, click Send Script File. Click the Browse button.
- e. Select the appropriate script file (see Table 3).

| Script File Name | ADCP Type      | <b>Results Saved to</b> |  |
|------------------|----------------|-------------------------|--|
| BBtest.txt       | Broadband      | BB_RSLTS.txt            |  |
| OStest.txt       | Ocean Surveyor | OS_RSLTS.txt            |  |
| WHtest.txt       | Workhorse      | WH_RSLTS.txt            |  |

Table 3: DumbTerm Test Script Files

- f. Follow the prompts on the screen.
- g. To review the test results, open the results log file (\*.txt) with any text editor (i.e. NotePad).

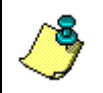

**NOTE.** These text files (\*.txt) were copied into the same directory as *DumbTerm* when you installed the RDI Tools software CD sent with your system.

| 🐵 DumbTerm - COM1:                                                                                                    |
|----------------------------------------------------------------------------------------------------|
| <u>Eile Edit View Transfer Tools Window H</u> elp                                                                                                    |
|                                                                                                    |
| ✓ COM1:                                                                                                    |
| <pre>\$P====================================</pre>                                                                                                    |
| SP The following tests are basic tests which will confirm that your system<br>SP is ready for use. Some tests will need to be run with the system in<br>SP water. You will be prompted when this is necessary.                                                                   |
| \$P<br>SP Connect the OS ADCP to power and the PC as described in the manual.<br>SP Turn on power to the OS ADCP.<br>SP                                                                                                    |
| <pre>\$P The results of all tests will be printed to the screen and saved to the<br/>\$P log file OS_RSLTS.TXT. The file OS_RSLTS.TXT with the results of this<br/>\$P test will be created in the same directory as the DUMBTERM program is<br/>\$P running from.<br/>\$P</pre> |
| \$P<br>\$P The following tests will be performed:                                                                                                    |
| P       PT8       RAM verification Test         \$P       PT9       ROM Verification Test         \$P       PT3       Interference Verification Test         \$P       PT6       Bandwidth Verification Test                                                                     |
| Ready COM1: 9600, N, 8, 1 F2: Script ON F3: Log ON F4: ASCII                                                                                                    |

Figure 7. Running a Script File to Test the ADCP

#### 2.5 DumbTerm LOG Files

The LOG feature lets you record data to a disk file. You name the file by pressing the **<F3>** key. You can enable logging at any time. The status bar shows the Log status. To use Log, do the following steps.

- a. Press **<F3>** to enable the LOG function.
- b. Select the Log File from the scroll-down list.
- c. If the file already exists, the program asks you if you want to overwrite the existing file unless the **OverWrite Log File** box is selected.
- d. All data sent to the screen will now be written to the file you specified. You can enable the Log feature at any time, even if the ADCP is already sending data.
- e. To disable Log, press <F3>.

# 3 Utility Software

The following DOS programs have been provided to supplement features not yet implemented into the Windows environment. RDI will incorporate these features in future releases. These programs have been installed to the directory C:\Program Files\Rd Instruments\Utilities.

## 3.1 Using BBLIST

*BBLIST* takes the binary data files created by the ADCP and lets you convert selected data fields to common units of measurement in an ASCII-text format. You can then use the ASCII files in programs that accept this format. *BBLIST never* alters your original ADCP binary data files. *BBLIST* lets you:

- Set processing parameters.
- Transform velocity data.
- Select the display/conversion limitations (e.g., data fields bin range, ensemble range, output file size).
- Select the ADCP data fields to display or convert.
- Monitor and control the conversion process.
- Look at radial beam data.

#### 3.1.1 Starting BBLIST

To start BBLIST, do the following:

- **BBLIST** Starts *BBLIST* and lets you select the ADCP binary data file from within the program.
- **BBLIST C:\BBDATA\TEST.000** /**M** Starts *BBLIST* and loads the TEST.000 file located on the C: drive in the BBDATA directory. The /M forces *BBLIST* to use monochrome screens.

When you run the program the first time, *BBLIST* displays its introduction and copyright screen. During operation, *BBLIST* creates/updates a pointer file named BBLIST.PTR. This file saves the current working directory, the name of the last binary file used, the name of the format file (\*.FMT) last used, and the color selection. This may help save you time by automatically calling up the files you used last. If you need to see the introduction screen again, you must first delete or rename the BBLIST.PTR file.

Extensive help is available while using *BBLIST* by pressing **<F1>**. The help screen lists all of the menus and a description of each option available. You may also print the help screen file by printing the file BBLIST.DOC.

#### 3.1.2 BBLIST Menus

*BBLIST* has four main menus (Figure 8) to guide you through the steps needed to convert a ADCP binary raw data file to an ASCII data file.

*File Menu*. Use this menu to save your menu settings and conversion layout selections to a configuration format file (\*.FMT), to load a ADCP binary data file or format file, to display the file information screen, or to exit *BBLIST*.

**Process Menu.** Use this menu to set the processing parameters for *BBLIST*. You can set the velocity reference, magnetic variation (declination), velocity measurement units, and depth measurement units.

**Display Menu**. Use this menu to select the type of data to view. Data available for display include ADCP setup, sensors, reference layer, bottom-track, and profile.

**Convert Menu**. Use this menu to convert the binary ADCP data set into ASCII. Before starting the conversion process, you can define the conversion limitations and the output format.

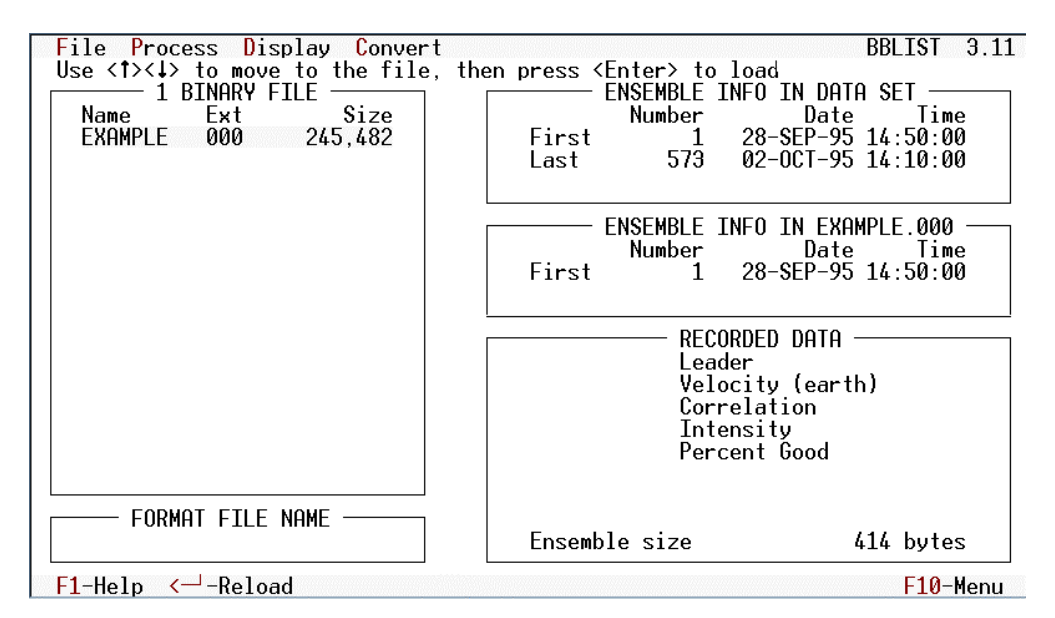

Figure 8. BBLIST Display

#### 3.1.3 Using BBLIST to Convert Files

This is an example of how to convert the binary file EXAMPLE.000 to ASCII delimited text. For this example, we have chosen to extract only the magnitude, direction, and range data. Remember that *BBLIST* never changes your original data file — you can convert the raw data to as many different ASCII formats as desired.

**Start BBLIST**. To start BBLIST, type BBLIST at the DOS prompt.

*Load EXAMPLE.000 binary file*. Press **F3** to load the binary file.

<u>Set the processing parameters</u>. Use the **Process** menu (Figure 9, page 17) to set the velocity reference, magnetic variation, velocity measurement units, and depth measurement units. Use the **Space** key to toggle each setting. Make sure that **Mark Below Bottom** is set to **No**.

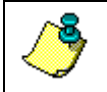

**NOTE.** BBLIST uses the direct ADCP commands for presenting depths (ED-command).

<u>Set the conversion parameters</u>. Use the Convert, Limits menu (Figure 10, page 17) to set the conversion limitations and parameters. You may want to increase the Max file size to 1000 kB if you plan to back up the ASCII data to floppy disks.

**Define the format**. Consider the following:

- What data do you want to extract? For this example, we choose *magnitude*, *direction*, and *range*.
- To what program will you export the ASCII data? Does the program support space, tab, or comma-delimited text? We choose space-delimited text for the example. To change, select Field delimiter and press the **Space** key to toggle between **Tab**, **Comma**, and **Space**.
- Do you want vertical or horizontal placed data? For this example, we choose a vertical data format. To change, select Bin layout and press the **Space** key to toggle between **Vertical** and **Horizontal**.

Begin defining the format by doing the following.

- a. Select Convert, Define Format. When you first enter this screen, BBLIST displays only a Format End marker. To begin entering data fields, press <End> to display the Define Format selection menu (Figure 11, page 17). If you make a mistake, select delete block and reenter your choice.
- b. Select Ensemble Info and press <end>. Select Number and press <End>.
- c. Move the cursor to the Format End marker and press <End>.

- d. Select Profiles, Mag and Dir. Select M for magnitude and press <End>.
- e. Move the cursor to Line End and press <End>.
- f. Select Profiles, Mag and Dir. Select D for direction and press <End>.
- g. Move the cursor to Line End and press <End>.
- h. Select **Profiles**, **Depth Ref**. Select **R** for range and press **<End>**. Your display should look like Figure 12, page 18.

<u>View the format</u>. Press **F9** to view the format before converting (Figure 13, page 18). Use the + and - keys to increase the ensemble number. Press **F9** again to return to the define format screen.

*Save the format*. For future use, save the format to a \*.FMT file by pressing **F2** and naming the file (example; MYFORMAT).

**Begin the conversion**. Select **Convert**, **Start Conversion**. Enter a file name for the ASCII file data set. *Be sure to use a file name that differs from any existing file name*. Do not use the name of the binary data set. If *BBLIST* detects that the file name already exists, you are given the option to overwrite the existing files.

#### 3.1.4 Using a BBLIST Format File to Convert Files

Once you have created a format file, you can use this file to convert other data files.

Start BBLIST. To start BBLIST, type BBLIST.

Load EXAMPLE.000 binary file. Press F3 to load the binary file.

Load Format file. Press F3 to load the format file.

**Begin the conversion**. Select **Convert**, **Start Conversion**. Enter a file name for the ASCII file data set. *Be sure to use a file name that differs from any existing file name*. Do not use the name of the binary data set. If *BBLIST* detects that the file name already exists, you are given the option to overwrite the existing files.

| File <u>Process</u> Display Conver<br>Use <spacebar> to choose veloc</spacebar>                          | t<br>ity ref                       | erence:       | ADCP, bo                               | ottom-track,                                                              | BBLIST                       | 3.11<br>/er |
|----------------------------------------------------------------------------------------------------|------------------------------------|---------------|----------------------------------------|---------------------------------------------------------------------------|------------------------------|-------------|
| Name velocity Reference<br>EXAM Magnetic variation<br>Velocity units<br>Depth units<br>mark below Bottom | ADCP<br>0.00<br>ADCP<br>ADCP<br>NO | First<br>Last | Number<br>1<br>573                     | 28-SEP-95<br>02-0CT-95                                                    | Time<br>14:50:00<br>14:10:00 | )<br>)      |
|                                                                                                    |                                    | First         | ENSEMBLE<br>Number<br>1                | INFO IN EXA<br>Date<br>28-SEP-95                                          | MPLE.000<br>Time<br>14:50:00 | )           |
|                                                                                                    |                                    |               | REC<br>Lea<br>Vel<br>Cor<br>Int<br>Per | CORDED DATA<br>ader<br>locity (eart<br>rrelation<br>tensity<br>rcent Good | h)                           |             |
| FORMAT FILE NAME                                                                                         |                                    | Ensemb        | le size                                |                                                                           | 414 bytes                    | s           |
| F1-Help                                                                                                  |                                    |               |                                        |                                                                           | F <b>10</b> -Scr             | -een        |

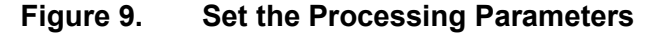

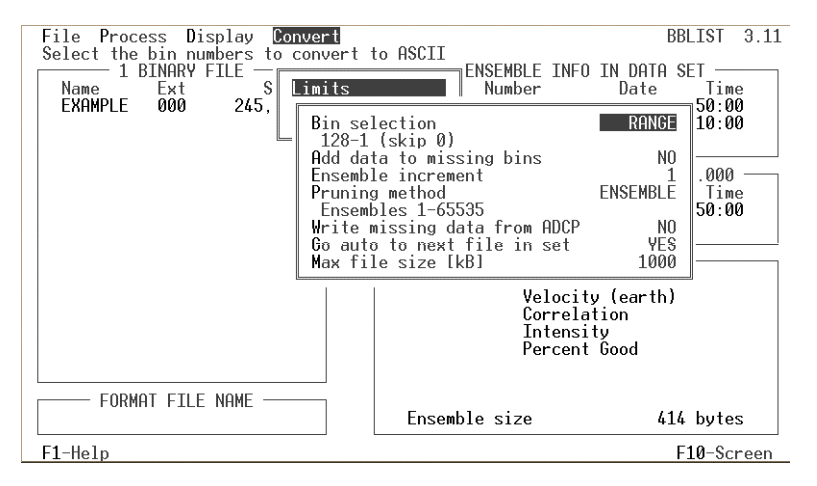

Figure 10. Set the Conversion Limitations and Parameters

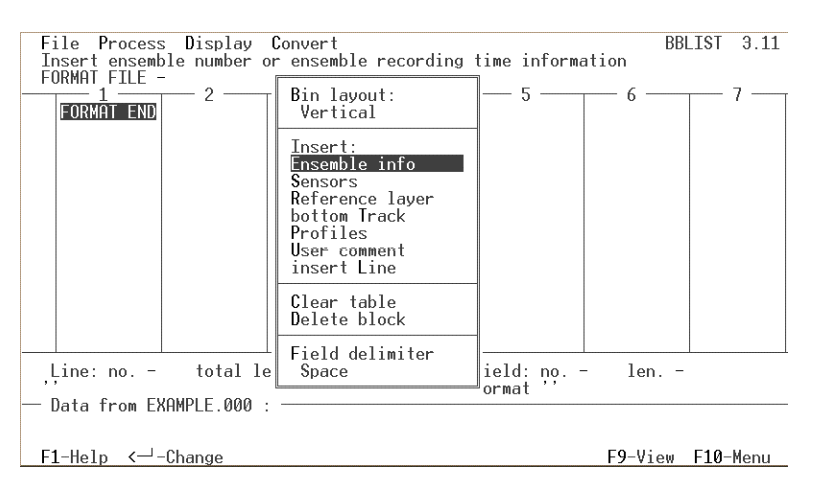

Figure 11. Define Format Selection Menu

| F<br>U                  | ile<br>se <1                                    | Proces  | s Di<br>><+> | splay<br>to mov | <mark>C</mark> onver<br>e bar, | ∙t<br>≺Ent | er≻ to change fields | BBLIST 3.11<br>s, <f9> to view format</f9> |
|-------------------------|-------------------------------------------------|---------|--------------|-----------------|--------------------------------|------------|----------------------|--------------------------------------------|
| FI                      | UKMHI                                           | FILE    |              |                 |                                |            | . –                  |                                            |
| -                       | -                                               | 1       |              | 2               | - 3                            |            | 4                    |                                            |
| 1                       | Ens                                             | no.     | LINE         | END_            | _                              |            |                      |                                            |
| 2                       | Mag                                             | 15      | Dir          | 15              | Range                          | 15         | LINE END             |                                            |
| 3                       | Mag                                             | 14      | Dir          | 14              | Range                          | 14         | LINE END             |                                            |
| 4                       | Mag                                             | 13      | Dir          | 13              | Range                          | 13         | LINE END             |                                            |
| 5                       | Maŭ                                             | 12      | Dir          | 12              | Range                          | 12         | LINE END             |                                            |
| 6                       | Mag                                             | 11      | Dir          | 11              | Range                          | 11         | LINE END             |                                            |
| Ť                       | Mag                                             | 10      | Dir          | 10              | Range                          | 10         | THE END              |                                            |
| l à                     | Mag                                             | ġ       | Dir          | Ťğ              | Rango                          | Ťğ         | THE END              |                                            |
| l ă                     | Mag                                             | ó       | Die .        | ó               | Bango                          | á          |                      |                                            |
| 10                      | Mag                                             | 7       | loin.        | 2               | Dango                          | 7          |                      |                                            |
| 111                     | nay                                             |         | INT.         |                 | Dange                          | 2          |                      |                                            |
| 1 15                    | nay                                             | P       | 18ti         | P               | nange                          | P          |                      |                                            |
| 12                      | Mag                                             | Ş       | Dir          | Ş               | Kange                          | Ş          |                      |                                            |
| 13                      | Mag                                             | 4       | Dir          | 4               | Range                          | 4          | LINE END             |                                            |
| 14                      | Mag                                             | 3       | Dir          | Э               | Range                          | 3          | LINE END             |                                            |
|                         |                                                 | 0       |              |                 |                                | r.         | E: 11                | ( ) O                                      |
|                         | Line: no. 2 total length 25 Field: no. 4 len. 2 |         |              |                 |                                |            |                      |                                            |
| 1                       | End o                                           | of line |              | XLFX            |                                |            | Format               |                                            |
| Data_trom_EXHMPLE_000_: |                                                 |         |              |                 |                                |            |                      |                                            |
|                         | /9 216.7 3221/1                                 |         |              |                 |                                |            |                      |                                            |
|                         | ·····•····5····•6·····7····•8                   |         |              |                 |                                |            |                      |                                            |
| F:                      | 1-He]                                           | lp <─   | -Chan        | ge              |                                |            |                      | F9-View F10-Menu                           |

Figure 12. Defining the Format

| File Pr<br>Use curs<br>ENSEMBLE                                                                                            | rocess D<br>sor contr<br>⊲∰⊳                                                                                                    | isplay<br>ol keys                                                                                 | Conver<br>s to mov<br>TIME 2 | t<br>e bar, <⊺<br>8-SEP-95 | ab>/ <sh<br>21:00:0</sh<br> | ift-Ta<br>0.00 | b> to so<br>BINARY | B<br>croll 1<br>FILE E | BLIST 3.1:<br>eft/right<br>XAMPLE.000 |
|----------------------------------------------------------------------------------------------------|----------------------------------------------------------------------------------------------------|---------------------------------------------------------------------------------------------------|------------------------------|----------------------------|-----------------------------|----------------|--------------------|------------------------|---------------------------------------|
| $\begin{array}{c} 38\\ 154\\ 161\\ 160\\ 184\\ 208\\ 213\\ 91\\ 122\\ 228\\ 203\\ 186\\ 194\\ 193\\ 195\\ 184 \end{array}$ | 175.5<br>173.6<br>178.2<br>177.5<br>174.8<br>179.2<br>181.3<br>185.2<br>183.8<br>184.8<br>182.2<br>175.6<br>172.8<br>175.6<br>174.1 | 3221<br>3021<br>2821<br>2621<br>2021<br>1821<br>1621<br>1621<br>1221<br>1021<br>821<br>621<br>421 |                              |                            |                             |                |                    |                        |                                       |
| F1-Holp                                                                                                    | -/+-Ens                                                                                                    | omblo                                                                                             | I_ lump                      | 0 T L V                    | -Dico                       | lau            | E0.                | -Eormat                | E10-Monu                              |

Figure 13. View the Format before Converting

#### 3.1.5 Report File

When the conversion process is complete, *BBLIST* creates an ASCII report file (\*.RPT). You can view this file with any text editor. This file contains the following information about the settings and data in the converted files.

- <u>ADCP information</u> system frequency, beam angle, number of profiling beams, transducer orientation (up/down), transducer pattern (concave/convex), transducer connection (connected/disconnected), and CPU firmware version number.
- <u>ADCP setup</u> number of bins, bin length, blank after transmit length, pings per ensemble, time per ping, and profiling mode.
- <u>ASCII file data format</u> a description on the contents of each line in the converted data file (for one ensemble).
- <u>*Processing parameters*</u> velocity units, velocity reference, depth units, bin sequence, magnetic variation.

#### Sample BBLIST report file:

REPORT FOR ASCII DATA CONVERSION

1. ADCP INFORMATION:

Frequency 300 kHz Beam angle 20 deg 4 beam system Up-looking orientation Convex beam pattern Transducer head connected CPU firmware 8.01

- 2. ADCP SETUP: Number of bins 15 Bin length 200 cm Blank after transmit 200 cm Distance to first bin 421 cm Transmit length 207 cm Pings per ensemble 300 Time per ping 1.99 s Profiling mode 1
- 3. ASCII FILE DATA FORMAT:

Line 1: Ensemble number Line 2-16: Magnitude, Direction, Bin range

4. PROCESSING PARAMETERS:

Velocity units: ADCP Velocity reference: BT Depth units: ADCP Bins: From 128 to 1 skip 0 bin Magnetic variation 0.00 deg Do not mark data below bottom

END OF REPORT

#### 3.2 BBBATCH Program

When you have mastered the *BBLIST* program, you can use *BBBATCH* to convert binary data sets to ASCII data sets in a DOS batch mode. This comes in handy when you have several data sets to convert or have a large data set that you want to convert overnight. Here is the syntax for *BBBATCH*:

BBBATCH BinaryFileName FormatFileName AsciiFileName

| BinaryFileName | = name of the binary data | set to convert (no | extension needed) |
|----------------|---------------------------|--------------------|-------------------|
|----------------|---------------------------|--------------------|-------------------|

- FormatFileName = name of the format file to use
- AsciiFileName = name of the ASCII data set (unique name)

Running *BBBATCH* without any command line parameters displays the syntax.

## 3.3 Using BBSUB

*BBSUB* is a raw data file subsectioning utility. *BBSUB* starts copying ensembles from "infilename" to "outfilename" starting with the ensemble whose number is "start." If "start" is specified to zero, *BBSUB* starts copying from the first read ensemble. *BBSUB* will continue copying ensembles until it reaches ensemble number "end." If "end" is not specified, it copies until the end of the file.

Syntax: BBSUB infilename outfilename start [end]

Where:

infilename Filename of BroadBand ADCP raw data.

- outfilename Filename of subsectioned file. If this filename contains an extension, only one file will be used for output. If no extension is stated, then sequential extensions will be used (.000, .001, etc.) with each file being about 1 MB long.
- start Starting ensemble number.

end Ending ensemble number (optional).

Sample BBSUB display:

```
C: \RDI BBSUB data.001 NEW 5 15
BBSUB Version 1.22
Copyright (c) 1994-1995 by RD Instruments.
<ESC> aborts processing
Processing C:\RDI\DATA.001 to NEW.000
```

```
Ens #10 Subsectioning ... COMPLETE BBSUB terminated normally.
```

## 3.4 Using BBCONV

*BBCONV* is a BroadBand raw data to ASCII conversion program. It uses a decoder file (.DEC) to determine how to convert the data. A decoder file simply contains interpreted instructions for converting to ASCII.

Command syntax: BBCONV decfilename infilename [> outfilename]

Where:

decfilename - Decoder File Name infilename - Filename of BroadBand ADCP raw data outfilename - Name of ASCII file to output

A typical decoder file may contain the following:

```
; Bottom Track Data Decoder File
; The following indicated SIGNED 2 byte numbers (note the -2 for type)
;
0600,25,-2 ; Beam #1/East/Stbd BT Vel (mm/s) 25th byte of structure 0600h
0600,27,-2 ; Beam #2/North/Fwd BT Vel (mm/s) 27th byte of structure 0600h
```

```
$L
; This begins the next line of comma delimited data.
0080,3,2 ; Ensemble Number: 3rd byte of structure 0080, unsigned 2 bytes
```

- Lines beginning with a semicolon (;) are ignored and are for user comments.
- In addition, decoder lines may be followed by semi-colons for comments.
- Blank lines are ignored.
- "\$L" signifies a CR/LF should be output before outputting more data
- Lines containing decoding instructions are broken down as follows: id,offset,size where:
- id Data Structure identifier in hex (e.g. 0600). This information is presented MSB-LSB. Be careful, since the data stream outputs LSB followed by MSB.
- offset The byte # from the first byte of the data structure (e.g. The first data byte in the structure following; the id is byte #3 . Byte #1 is the LSB of the ID

Byte #2 is the MSB of the ID Byte #3 is the first data byte of the structure.

size The number of bytes contiguous bytes contained in the data (LSB to MSB). A negative number indicates signed data; a positive number indicates unsigned data.

Each ensemble processed will show a dot (.) on the screen. These will not appear in the output file if the output is routed to a file. See the included decoder files (.DEC) for examples. To create your own decoder file, simply cut and paste the appropriate offset information into your own ASCII decoder file. The figures in the Command and Output Data Format guide should aid in creating decoding files.

#### 3.5 Using BBMERGE

*BBMERGE* merges the ASCII comma delimited format data (created by using *BBCONV*), back into the raw data file format, resulting in a new raw data file called "outfilename."

The ASCII text file and the BroadBand data input file should have the same number of records. If the text file contains less records, then zero values will be merged into the remaining BroadBand data file records. If the BroadBand data file has less records, then the remaining ASCII text file will be ignored. Syntax: BBMERGE decfilename asciifilename infilename outfilename

Where:

| decfilename   | Decoder File Name                     |
|---------------|---------------------------------------|
| asciifilename | File name of ASCII text file to merge |
| infilename    | Filename of BroadBand ADCP raw data   |
| outfilename   | Name of ASCII file to output          |

## 3.6 Example Using BBCONV and BBMERGE

RDI provides example DEC files that help remove user-selected data from binary data files and stores the information into ASCII comma delimited format. For more information on how to use these files, read the included TXT files (default installation directory is C:\Program Files\RD Instruments\Utilities).

| Description                                                                    | Instructions | DEC File Name |
|--------------------------------------------------------------------------------|--------------|---------------|
| ASCII Decoder file for only the ADC channel data                               | ADC.TXT      | ADC.DEC       |
| ASCII Decoder file for only the Salinity data                                  | SALIN.TXT    | SALIN.DEC     |
| ASCII Decoder file for only the Transducer Depth data                          | DEPTH.TXT    | DEPTH.DEC     |
| ASCII Decoder file for only the Heading data                                   | HEADING.TXT  | H.DEC         |
| ASCII Decoder file for only the Ensemble Number data                           | ENSEMBLE.TXT | ENSNO.DEC     |
| ASCII Decoder file for only the Orientation data                               | UPDWN.TXT    | UPDWN.DEC     |
| ASCII Decoder file for only the Number good pings (25 bins only)               | SUMSQR.TXT   | NGOOD.DEC     |
| ASCII Decoder file for only the sum of (velocity <sup>2</sup> ) (25 bins only) | SUMSQR.TXT   | SUMSQR.DEC    |
| ASCII Decoder file for only the velocity sum (25 bins only)                    | SUMSQR.TXT   | SUMVEL.DEC    |
| ASCII Decoder file for removing NMEA data from files created by VMDAS          | NMEA.TXT     | NMEA.DEC      |
| ASCII Decoder file for removing Date and Time from Ensemble Data               | TIME.TXT     | TIME.DEC      |

Table 4: DEC Files Included with RDI Tools CD

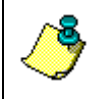

**NOTE.** The LEADER.DEC is the master ASCII Decoder file for variable and fixed leader data. Use the BOTTOM.DEC file for only the Bottom Track data.

#### <u> Up/Down Example</u>

RD Instruments' software only reads the first ensemble to determine the orientation of the ADCP. If your system started pinging and recording data before it was in the correct orientation, then the programs will display the data upside down. If you collected data in beam coordinates, our software will also display the velocity components with the wrong sign. To correct this you must convert the configuration byte in the ADCP leader data containing the orientation setting to the correct value. The following para-

graphs explain how to use *BBCONV* and *BBMERGE* to convert the configuration byte in the ADCP data set to all up or all down.

a. You must first determine which ensemble number has the proper setting of the configuration byte. Use the *BBLIST* program to view your ADCP data. Once your data is loaded press <ALT+D> and then A to enter the ADCP setup screen in *BBLIST*. Look at the setting in the ADCP Hardware and Firmware window for the ADCP orientation.

Now, press the + key until you move to the ensemble that has the correct orientation for your deployment. Record this ensemble number for future use.

b. Use *BBCONV* to copy the configuration byte from the ADCP binary data file to an ASCII data file. Use the following example of what to enter at the DOS command line. For this example, we will assume that your raw data file name is TEST.000.

#### BBCONV UPDWN.DEC TEST.000 >UPDWN.DAT

Example UPDWN.DEC file:

```
; Binary Fixed & Variable Leader Decode File

0080,3,2 ; Ensemble Number

0000,5,2 ; System Configuration

SL
```

An ASCII text file called UPDWN.DAT will be created. It will have two columns of data. The first column will be the ensemble number and the second column will be the configuration byte.

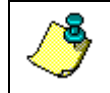

**NOTE.** *BBCONV* will automatically go to the next extension (i.e. TEST.001) if it exists.

c. Use a text editor to edit the UPDWN.DAT file so that the configuration byte is the same for all ensembles. Locate the ensemble number you recorded in Step "a" and copy the configuration byte setting to all of the other ensembles. Most text editors will allow you to use a "find and replace" option.

After all of the configuration bytes have been changed, save the file. Be sure to not add any other characters to the file.

d. Now use *BBMERGE* to write the new configuration byte back into your data set. *BBMERGE* will write the data into a *new* data file. It will not affect the original raw data file. To do this, use the following example of what to enter at the DOS command line.

#### BBMERGE UPDOWN.DEC UPDWN.DAT TEST.000 NEW.000

The file NEW.000 will be the corrected data file.

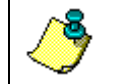

**NOTE.** *BBMERGE* will automatically go to the next extension (i.e. TEST.001) if it exists.

e. You can now playback your data and the orientation will be correct. If you collected data in beam coordinates, the velocity data will now have the correct signs.

## 3.7 Using CHECKDAT

*CHECKDAT* checks your data files for integrity and quality. It does some simple error and problem checking. You should use *CHECKDAT* on your data files *before* you erase the original data files on your recorder.

CHECKDAT performs the following tests.

- Valid checksum
- Sequential ADCP ensemble number
- Built in test code (BIT) is zero
- Configuration byte remains constant
- All data types identified

Usage: CHECKDAT [drive][path]DataFile [/FIRST#] [/LAST#]

Where:

| drive    | = Drive containing command file [optional]           |
|----------|------------------------------------------------------|
| path     | = DOS directory path to command file [optional]      |
| DataFile | = Raw data file name (wildcards accepted) [Required] |
| /FIRST#  | = Set the first ensemble to check to # [optional]    |
| /LAST#   | = Set the last ensemble to check to # [optional]     |
| /?       | = Displays a brief help screen                       |
|          |                                                      |

Example 1: To check the raw data file demo011r.000, start *CHECKDAT* by typing **CHECKDAT** demo011r.000.

You should see a message similar to the following.

| D:\RDI>CHECKDAT demo011r.000                      |               |               |                 |  |  |  |  |
|---------------------------------------------------|---------------|---------------|-----------------|--|--|--|--|
| CHECKDAT checking demo0llr.000 press ESC to pause |               |               |                 |  |  |  |  |
| NO ERRORS FOUND: demo011r.000                     |               |               |                 |  |  |  |  |
| DATA FILE IN                                      | FORMATION: de | emo011r.000   |                 |  |  |  |  |
| DATA TYPES R                                      | ECORDED (Leng | th informatio | on in bytes)    |  |  |  |  |
| ID# (hex)                                         | Offset        | Length        | Name            |  |  |  |  |
| 0                                                 | 18            | 36            | Fixed leader    |  |  |  |  |
| 80                                                | 54            | 38            | Variable leader |  |  |  |  |
| 100                                               | 92            | 322           | Velocity        |  |  |  |  |
| 200                                               | 414           | 162           | Correlation     |  |  |  |  |
| 300                                               | 576           | 162           | Intensity       |  |  |  |  |
| 600                                               | 738           | 72            | Bottom track    |  |  |  |  |
| Ensemble siz                                      | e 812 bytes   |               |                 |  |  |  |  |

CHECKDAT done. D:\RDI>

Example 2: CHECKDAT ABCDE000.001>REPORT.TXT. Same as above, but the results are placed in file REPORT.TXT.

## 3.8 Speed of Sound Calculator

SS allows you to quickly calculate the speed of sound in the water. This program can be operated through a DOS Window. Enter values for the water temperature, salinity, and depth. The Sound Speed and Coefficient will be calculated based on the parameters entered.

#### 3.9 Surface

Surface is an executable program that cannot be operated through the Windows environment. Surface estimates the range from the ADCP to the water surface or bottom from the echo intensity data. This program does not change the original data. It creates a text file with the estimated ranges. This program is intended for customers to estimate where to cut off their data.

#### 3.10 C++ Library Code

The C++ Code has been provided to help you in the creation of your own programs. These files are provided as is and in general are not supported. Use at your own discretion. The files are located in the directory: C:\Program Files\Rd Instruments\Utilities\C\_Code.

#### **NOTES**